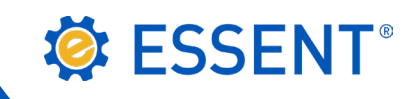

v

۲

•

## **ESSENT USER TIP SHEET**

### **Optimal Blue Rate Quote**

#### Need an MI Quote? Get one from Essent in seconds with Optimal Blue®

It takes only **three clicks** to get an Essent rate quote through Optimal Blue.

- Enter your loan data in the New Search screen or choose a loan from your pipeline and Click Submit to see your list of Eligible Products.
  MI QUOTES
- **2.** Choose your Eligible Product and **Click the MI button**.
- **3.** From the pop up box, **Click Essent**.

To ensure the most accurate quote:

- If you have a co-borrower, make sure the FICO 2 field is already populated, or key the credit score before submitting.
- Select the Origination Channel and the AUS Recommendation.
- Specify the coverage percent by choosing Standard or Affordable.
- Click Submit to see your results for six premium plan options, including FHA.

# 1. Select **View/Print** to receive your rate quote PDF.

Essent's PDF includes your Quote ID #. You can print the PDF and reference the quote ID # if you have questions about your quote. You can also save the PDF with your file as a record of the quote.

2. Select **New to Essent?** if you are not currently an Essent customer, but would like to become one.

| S ESSENI                               |                             |                                         |                                          | FINAL RATES                      |                                           |             |
|----------------------------------------|-----------------------------|-----------------------------------------|------------------------------------------|----------------------------------|-------------------------------------------|-------------|
| PAYMENT COMPARISON 08/23/18 9:52 /     |                             |                                         |                                          |                                  |                                           |             |
| MI estimates are based on 25% Coverage | Borrower Paid MI<br>Monthly | BPMI Single No Refund,<br>Financed = No | BPMI Single No Refund,<br>Financed = Yes | Lender Paid MI Single<br>Premium | Split Premium - 1.0%<br>Upfront No Refund | FHA         |
| late Quote ID                          | 3139914                     | 3139914                                 | 3139914                                  | 3139914                          | 3139914                                   | 3139914     |
| lpfront MI Premium                     | \$0.00                      | \$1,029.60                              | \$1,029.60                               | \$1,073.60                       | \$2.93                                    | \$58.67     |
| pfront MI Premium Rate %               | 0.000%                      | 1.170%                                  | 1.170%                                   | 1.220%                           | 0.040%                                    | 1.750%      |
| Driginal (Base) Loan Amount            | \$88,000.00                 | \$BB,000.00                             | \$88,000.00                              | \$88,000.00                      | \$88,000.00                               | \$88,000.00 |
| fonthly Payment (P&I)                  | \$432.91                    | \$432.91                                | \$437.97                                 | \$432.91                         | \$432.91                                  | \$440.4E    |
| fonthly MI Premium                     | \$19.07                     |                                         |                                          |                                  | \$2.93                                    | \$58.67     |
| fonthly MI Premium Rate %              | 0.260%                      |                                         |                                          |                                  | 0.040%                                    | 0.800%      |
| otal Monthly P&I and MI Payment        | \$451.98                    | \$432.91                                | \$437.97                                 | \$432.91                         | \$435.84                                  | \$499.15    |
| 8.1 and MI Cost Over Five Years        | \$27,118.80                 | \$27,004.20                             | \$26,278.20                              | \$25,974.60                      | \$27,030.40                               | \$29,949.00 |
| ive Year Cost Comparison               | -\$2,830.20                 | -\$2,944.80                             | -\$3,670.80                              | -\$3,974.40                      | -\$2,918.60                               | \$0.00      |
|                                        | (0)                         |                                         |                                          |                                  |                                           |             |

MI Provider

Property Zip Code

**Origination Channel** 

AUS Recommendation

Coverage Amount

Submit

FICO 2\*

Please note: FICO 2 is used for MI quoting purposes only

Standard Coverage Per Secondary Guidelines

\* FICO 1 is the score used to determine the representative score for the application. Provide the other borrower's representative score (if applicable) in FICO 2 for an accurate quote.

Affordable Product Coverage

Essent

FICO 1\*

Lender

None

3. Select **Contact Essent** if you have a question about a rate quote or submitting your loan for MI. An email addressed to the EssentCONNECT team at <u>EssentCONNECT@essent.us</u> will pop up. You can also reach a member of the EssentCONNECT team at 855-282-1483, Monday-Friday, 8:00 AM to 8:00 PM Eastern Time, to answer any of your questions and to assist with submissions.

**ONCE YOU RECEIVE YOUR QUOTE** 

4. Select **Order MI** to go directly to the Essent Online web page. Log In to MI Ordering, or submit your order through your LOS.

#### Optimal Blue® is a registered trademark of Optimal Blue LLC.

Mortgage Insurance provided by Essent Guaranty, Inc.

© 2018 Essent Guaranty, Inc., All rights reserved. | Two Radnor Corporate Center, 100 Matsonford Road, Radnor, PA 19087 | essent.us Page 1 of 1 EGI-6003.314 (08/18)